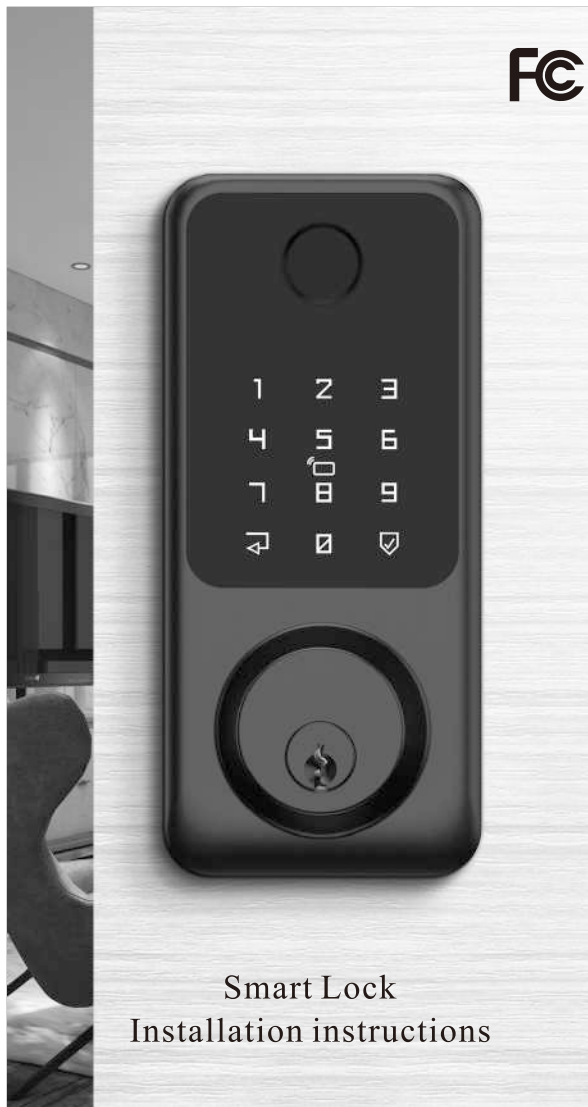

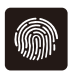

FINGERPRINT (OPTIONAL)

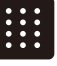

PASSWORD

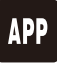

APP

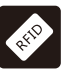

RFID CARD

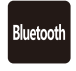

BLUETOOTH

## Table of Contents

## Installation and setting

- <1> Installation Video
- <2> Installation Overview
- <3> Package List
- <4> Step 1:
  - Prepare the door and check dimensions
- <6> Step 2: Install the latch and strike
- <9> Step 3: Install the keypad
- <11> Step 4: Install the mounting plate
- <12> Step 5: confirm the direction of the door
- <13> Step 6: Install interior Assembly
- <15> Step 7: Install battery cover
- <16> How to Use
- <17> Low Power/Emergency Power
- <18> Factory Reset
- <19> Programming Instructions

## Others

- <20> App Guide
- <31> Auto Re-lock Mode
- <32> Gateway Management
- <33> Troubleshooting
- <34> FCC Warning

## Installation Video

Scan the QR Code: Use your smartphone to scan the QR code below and access the installation video.

Website Login: Visit our official website at **www.secusly.com**, log in, and navigate to the installation video section to watch detailed guidelines.

The installation video provides clear instructions to ensure a smooth setup process. If you have any questions or encounter any issues, please contact our customer support at

#### support@secusly.com

Thank you for choosing our product! We wish you a successful installation! Thank you!

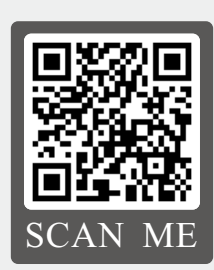

Please scan the OR code to watch installation video for the smart lock before you install it.

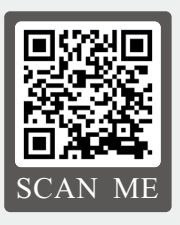

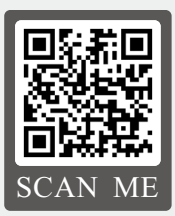

1.How to restore Factory Settings

2. How to add Fingerprint

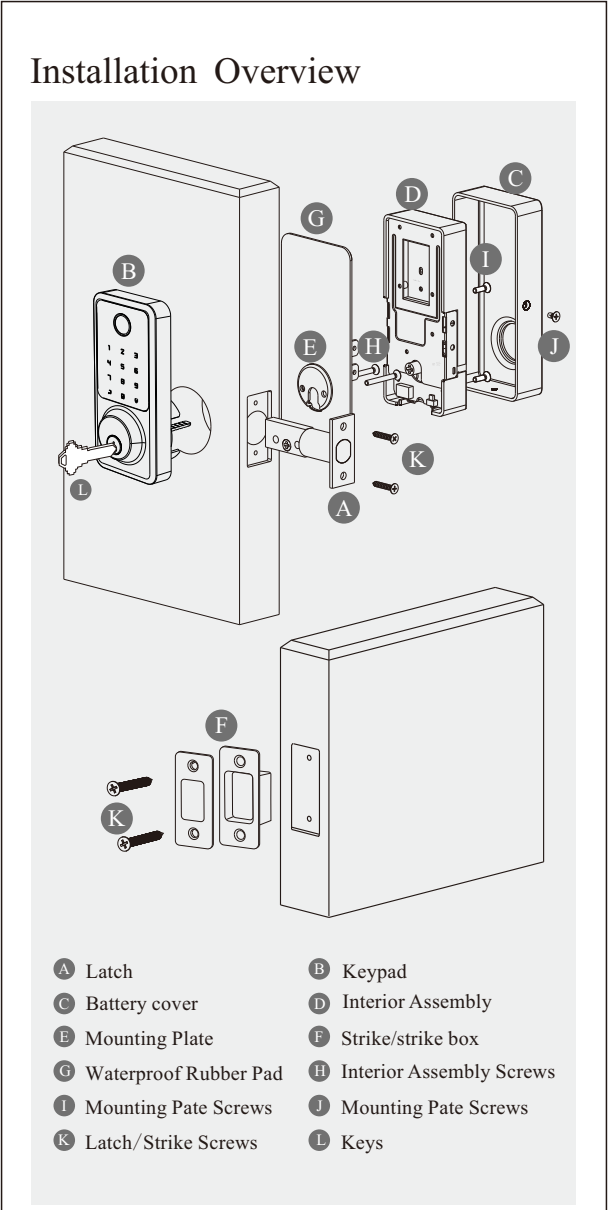

## Installation Guide

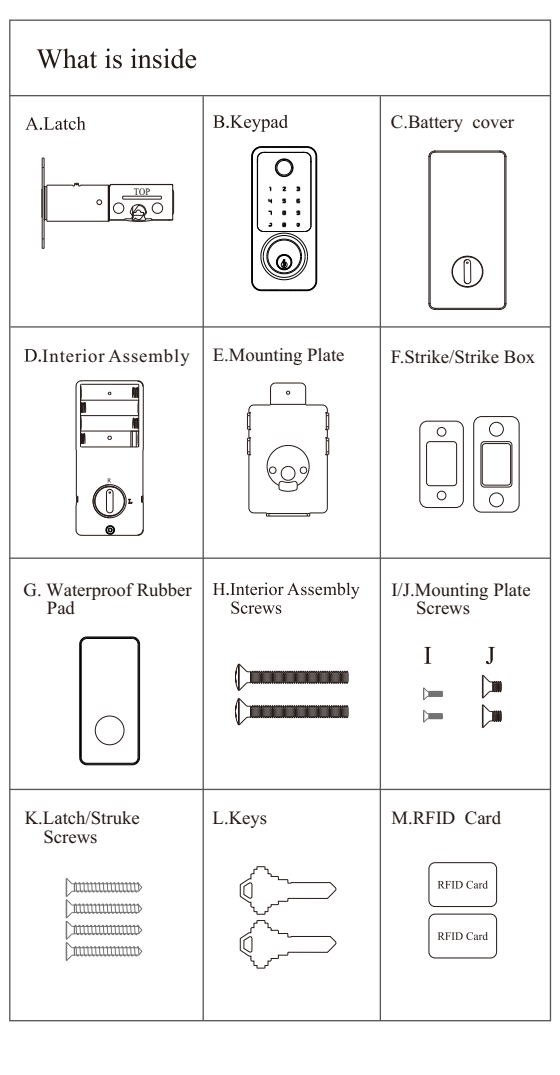

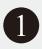

## Prepare the door and check dimensions

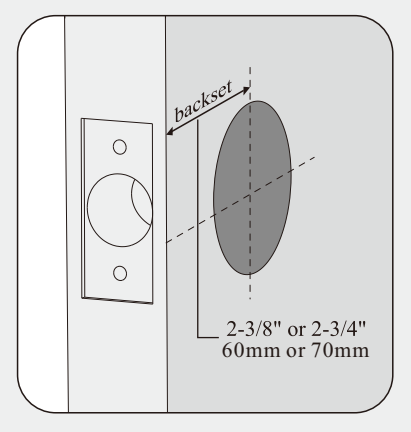

Measure to confirm that the backset is either 2-3/8" or 2-3/4"(60mm or 70mm).

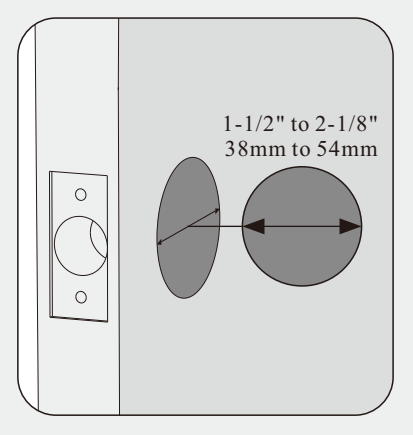

Measure to confirm that the hole in the door is 1-1/2"(38mm) to 2-1/8"(54mm).

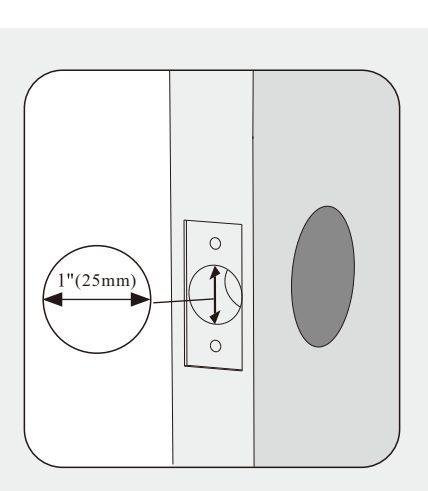

Measure to confirm that the hole in the door edge is 1"(25mm).

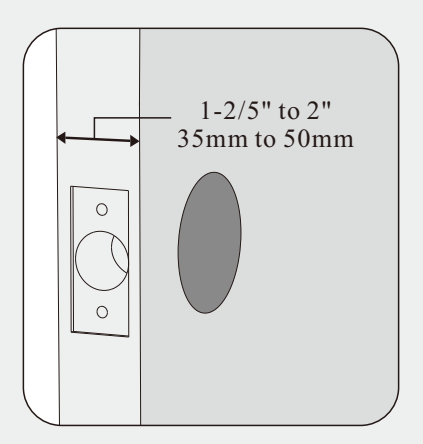

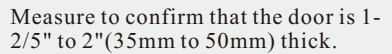

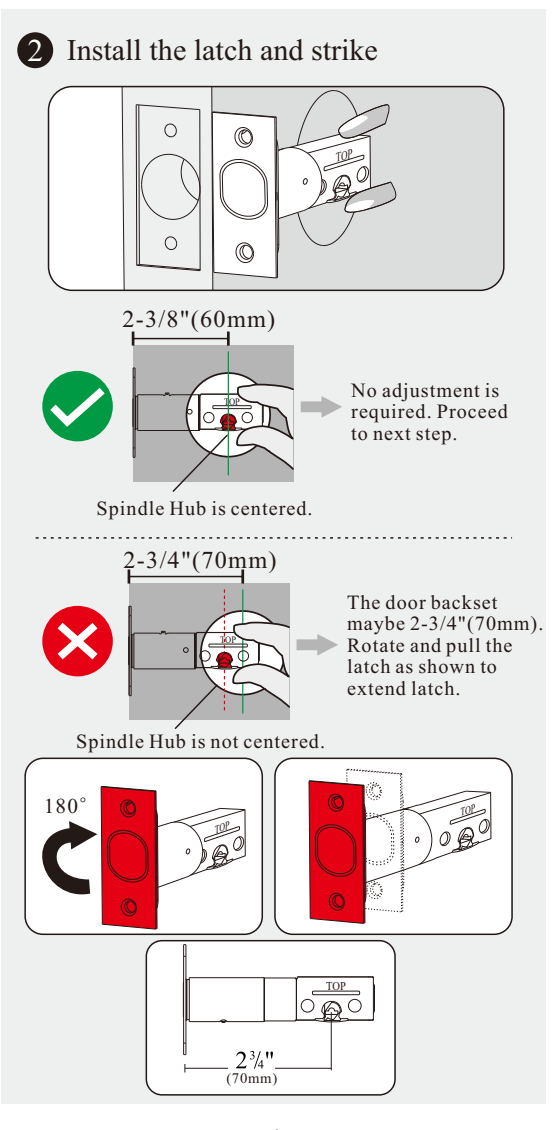

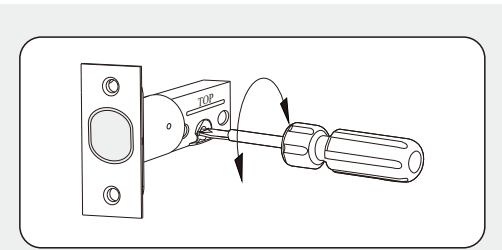

#### Check the latch

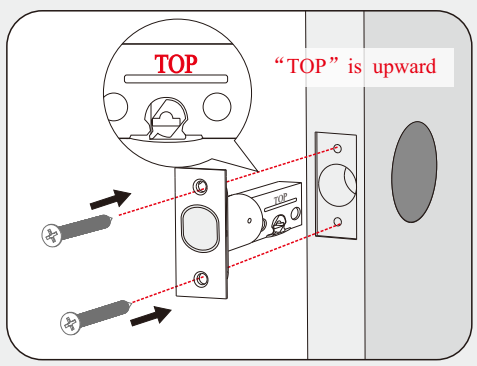

Install the latch

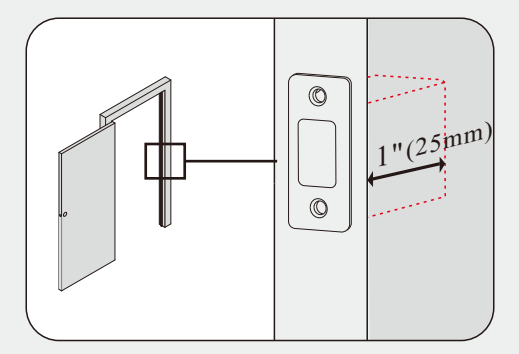

Make sure the hole in door frame is drilled a minimum of 1" (25mm) deep.

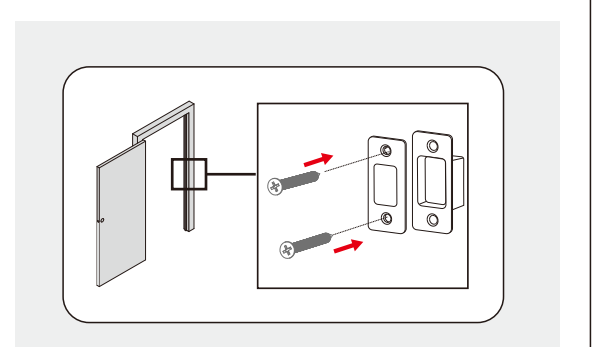

# IMPORTANT: Before installation, make sure the latch is fully retracted (in the unlocked position).

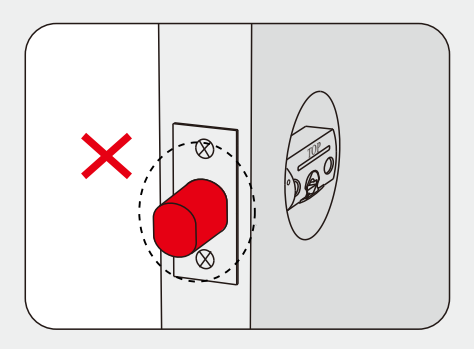

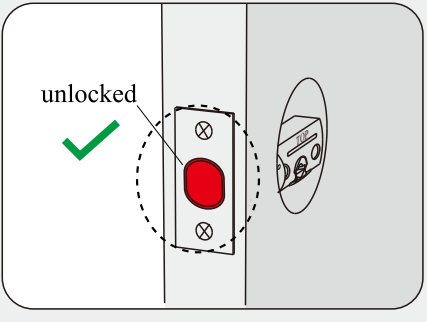

## Install strike on the door frame

# STEP.3 3 Install the keypad If the hole is 2-1/8"(54mm) Α 2-1/8" (54mm) в

Please ensure the spindle is Horizontal  $\triangle$ , and the Cable must be kept under the deadbolt during Installation.

## **B** If the hole is 1-1/2"(38mm)

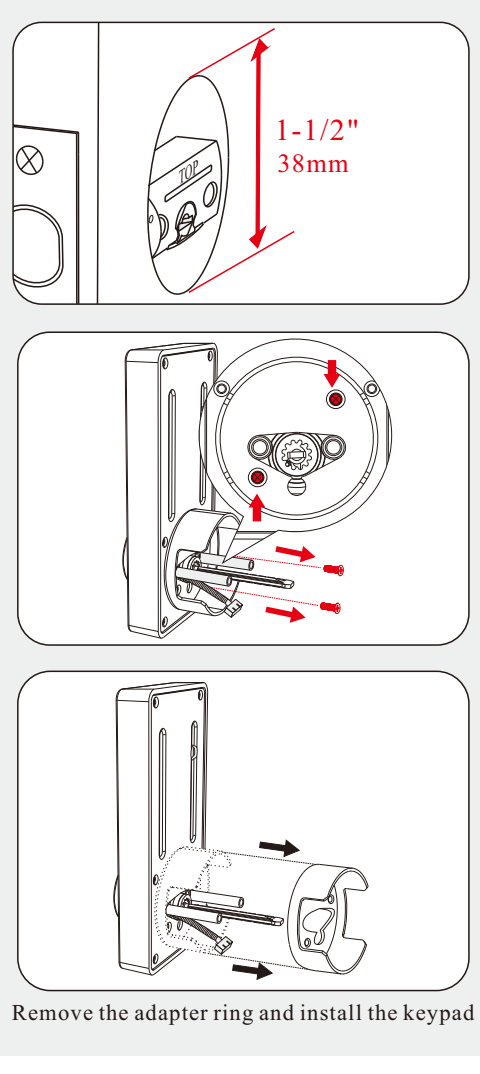

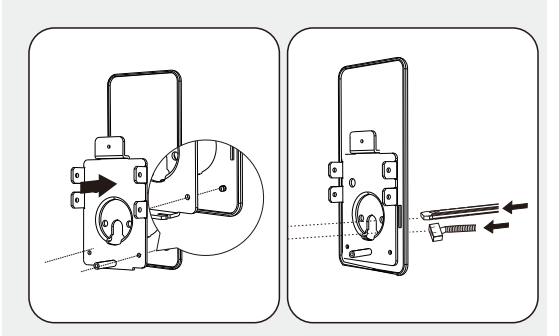

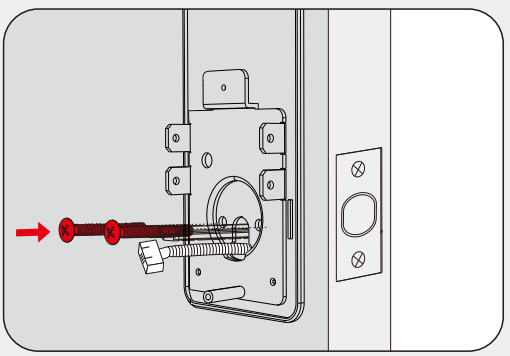

Secure the mounting plate with the supplied screws.

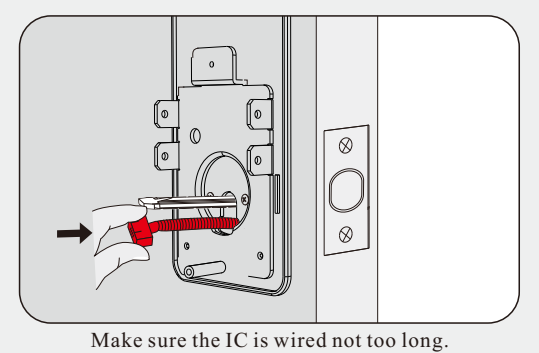

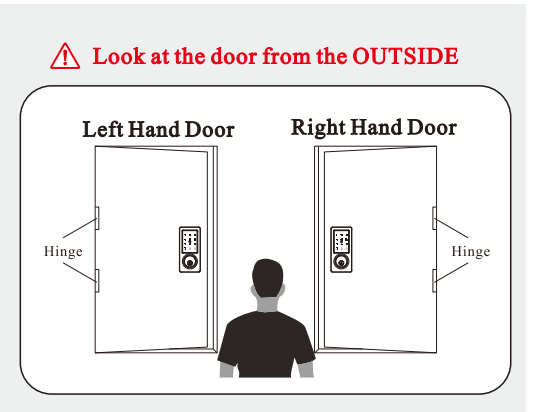

Adjust the Toggle Switch ( in the bottom right corner of the back panel ) and Turn Piece.

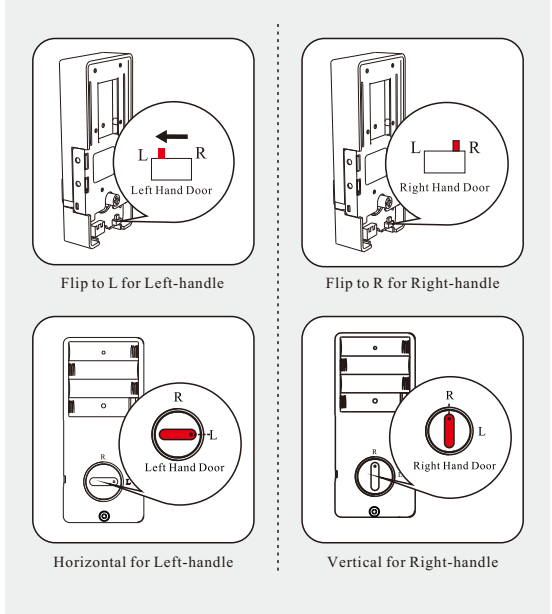

<12>

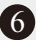

## 6 Install Interior Assembly

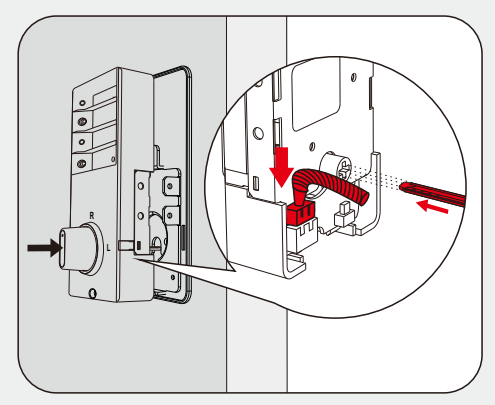

Connect the cable and ensure tight cable connection. The tail bar should be inserted into the turnpiece hole.

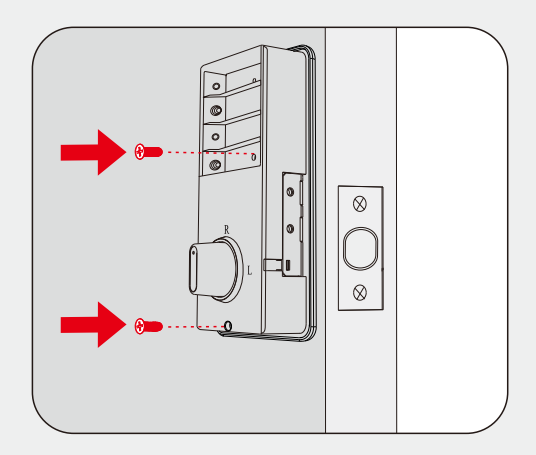

Secure the interior assembly with the supplied screws.

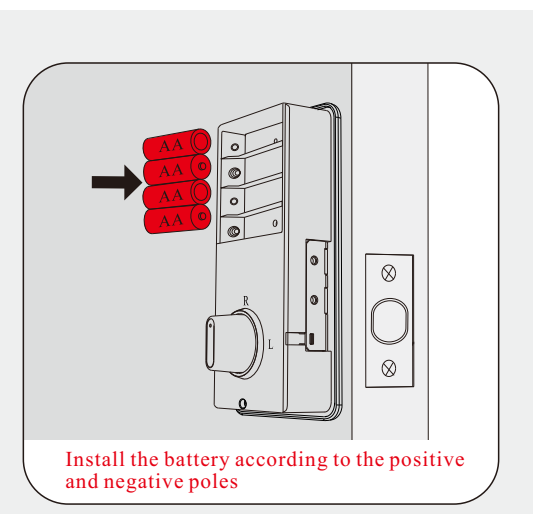

Load 4 AA batteries into the interior assembly.

IMPORTANT: For best results, use new, non-rechargeable Alkaline batteries only.

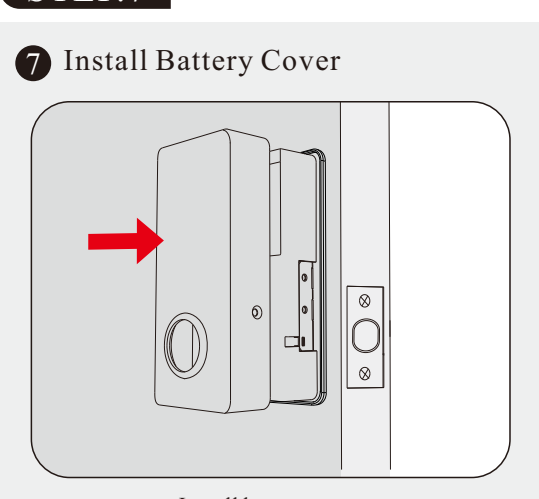

#### Install battery cover

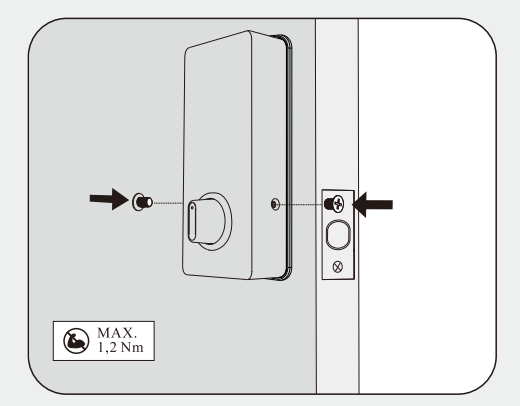

Secure the interior assembly with the supplied screws.

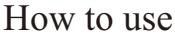

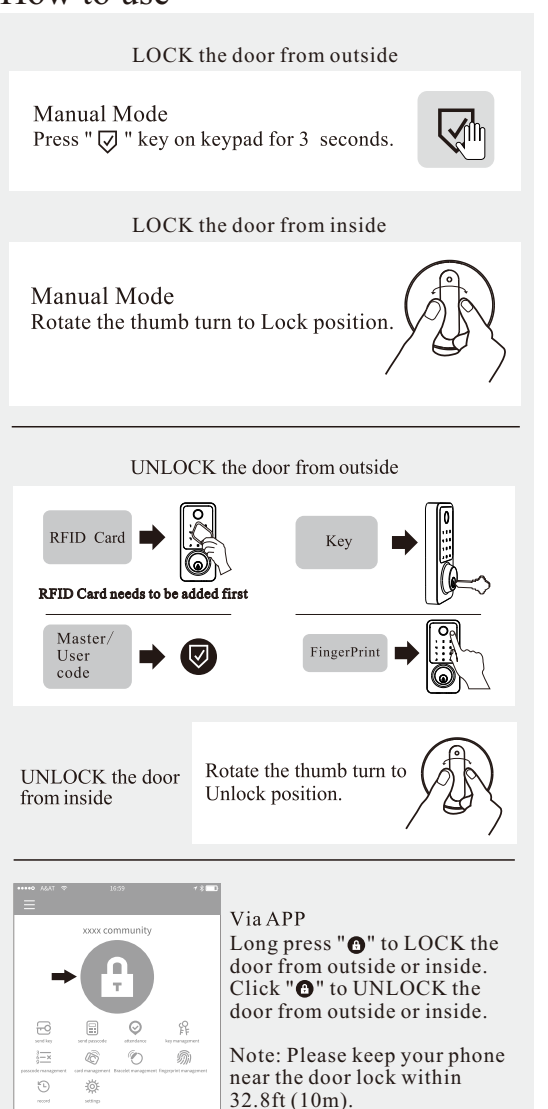

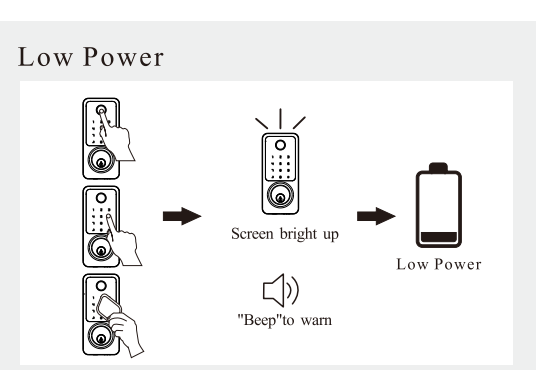

When the smart lock is opening, the screen will brighten up and loud "beep" to warn that the battery is low power.

## **Emergency Power**

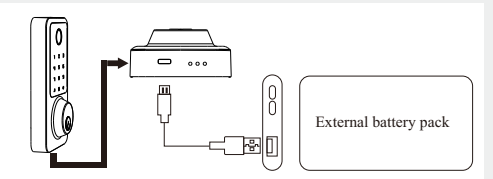

If the lock is low power and unable to operate, there is a Micro USB power socket at the bottom of lock for power supply.

## Factory Default Settings

| Settings               | Factory Default |
|------------------------|-----------------|
| Master Code            | 123456          |
| Auto Lock              | Disabled        |
| Silent Mode            | Disabled        |
| Wrong Code Entry Limit | 5 times         |
| Shutdown Time          | 5 mins          |

## **Restore Factory Setting**

1. Press and hold the Reset button.

2. Keep holding the Reset button for 6 seconds, until you hear the sound of beep.

Note: This operation need the wired IC and battery to be installed. This button is behind the Interior assembly.

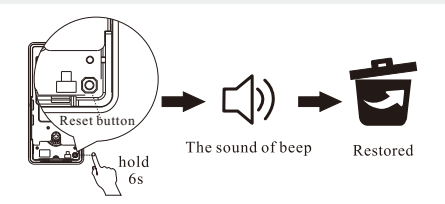

## **Programming Instructions**

## Information & Safety Warnings

- Protect your User Codes and Master Code.
- Protect your key. It is suggested to put it outside the door, such as your car.
- Restrict access to your lock's interior assembly and routinely check your settings to ensure they have not been altered without your knowledge.
- This lockset is designed to provide the highest standard of product quality and performance. Care should be taken to ensure a long-lasting finish. When cleaning is required use a soft, damp cloth. Using lacquer thinner, caustic soaps, abrasive cleaners or polishes could damage the coating and result in tarnishing.

## IMPORTANT: Do not load batteries until the lock is completely installed.

## Definitions

#### Master Code

Required for programming and feature settings. The master code can be used to unlock the door under vacation mode. The default master code needs to be changed before programming. Property owner/manager should keep this information confidential.

1. Master Code (6 to 8) digits: The default Master Code is 123456. It is required that you change it to a code of your own before programming.

2. User Code (6 to 8) digits: A total of 200 User Codes may be programmed.

#### Auto Lock

Automatically locks the deadbolt after unlocking. This feature is off by default. You can set the auto lock time in the app.

## Wrong Entry Limit

After 5 unsuccessful attempts at entering a valid PIN code, the unit will shut down for 5 minutes.

#### Unlock with Fake Code

User can prevent PIN code exposure from strangers by entering random digits before or after PIN code.

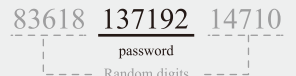

## APP Guide

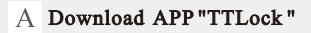

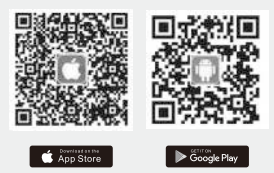

Android Mobile Phone--Please earch "TTLock" from Google Play. Apple Mobile Phone--Please search "TTLock" from App Store.

#### B Register a new account (phone number or email)

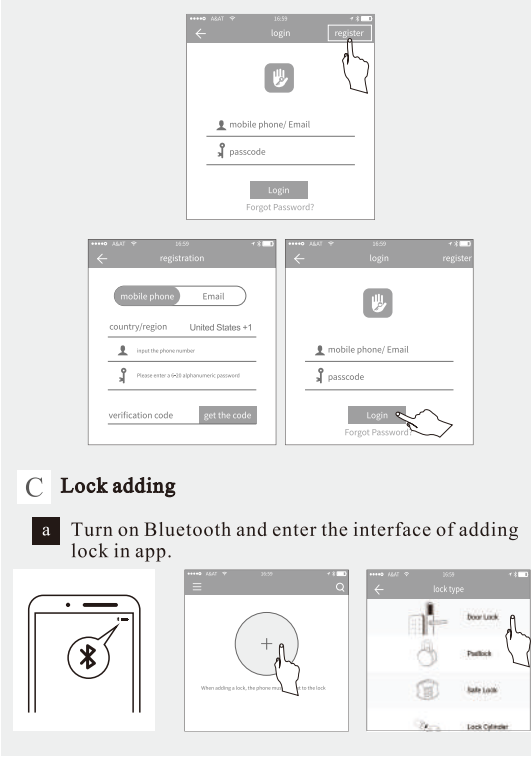

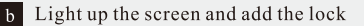

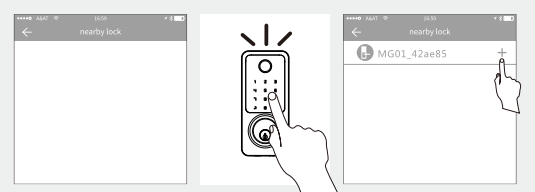

Note: Please keep your phone near the door lock within 10 meters. After adding the lock, the initial password: 123456 will become invalid.

Note: Please keep your phone near the door lock within 10 meters.

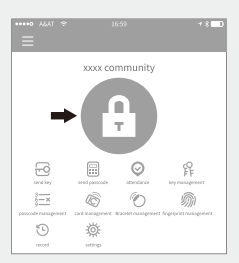

Click "①" to unlock the door from outside or inside. Note: Please keep your phone near the door lock within 32.8ft(10m).

#### D Key management

After the administrator successfully adds the lock, owner owns the highest administrative rights to the lock. owner can send keys to others. Meanwhile owner can increase the key management that is about to expire.

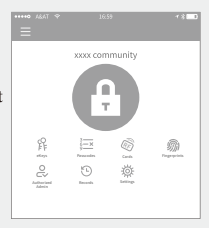

Click the type of lock it will show the time-limited ekey, onetime ekey and permanent ekey.

Time-limited ekey: The ekey is valid for the specified time. Permanent ekey: The ekey can be used permanently.

One-time ekey: The ekey will be automatically deleted once it has been used.

| ••••• ALAT 🗢 18:59  |          | <b>1 % ■D</b>     | ···· | •0 A&AT 후<br>-    | 16:59<br>Send eKeys | ≠ ≷ <u></u> ∎ |
|---------------------|----------|-------------------|------|-------------------|---------------------|---------------|
| xxxx comr           | nunity   |                   | _    | Timed             | Permanent           | One-time      |
| Ģ                   |          |                   |      | Recipient<br>Name | Enter Recipient's / | Account X 🔕   |
|                     | Exets 1  | (ingergeneration) |      | Start Time        | 20                  | 2111.30 15:00 |
| Authorizad<br>Admin | Settings |                   |      | End Time          | 20                  | 2111.30 16:00 |
|                     |          |                   |      |                   |                     |               |

The manager can delete ekey, reset ekey, send and adjust the ekey, meanwhile he can search the lock record.

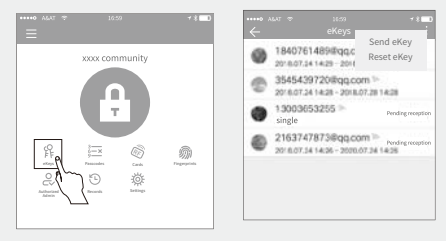

#### E Passcode management

After inputting the passcode on the keyboard of the lock, press the unlock button to unlock. Passcodes are classified into permanent, time-limited, one-time, empty, oop, custom, etc. The password that has been set can only be unlocked, but cannot be locked.

#### a Permanent passcode

| The permanent                                 | ALAT T | 16.59          | * 8 💷                                     | •••••• •                    | P 1659<br>Generate Passc                          | • ३ <b>—</b> ●<br>ode       |
|-----------------------------------------------|--------|----------------|-------------------------------------------|-----------------------------|---------------------------------------------------|-----------------------------|
| passcode must                                 |        | xxxx community |                                           | Permanent                   | Timed One-time                                    | Erase Custo                 |
| 24 hours after it                             |        |                |                                           | Name                        | Enter a name f                                    | or this Passcode            |
| is generated,                                 |        |                |                                           | This Passco<br>24 Hours fro | de MUST BE used at lea<br>m Current Time, or it v | ast Once, within<br>will be |
| otherwise it will<br>automatically<br>expire. |        |                | San an an an an an an an an an an an an a |                             | Generate Passco                                   | ode                         |

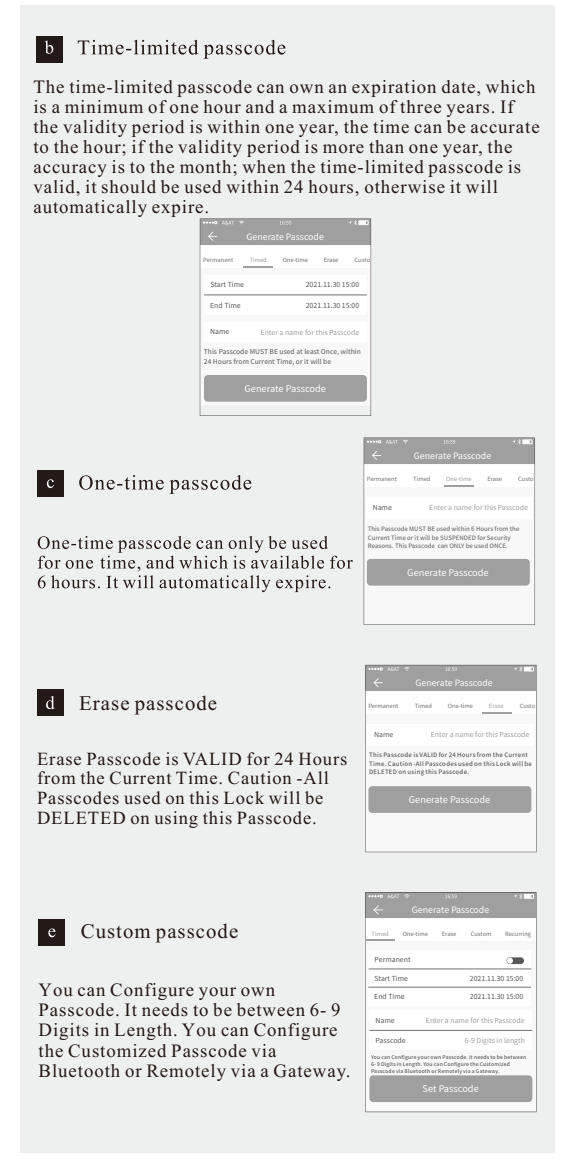

|                                                                                              |                                   | 1.2                                            | 165%                                    | _                                | 10                 |
|----------------------------------------------------------------------------------------------|-----------------------------------|------------------------------------------------|-----------------------------------------|----------------------------------|--------------------|
|                                                                                              | ~                                 | Gene                                           | rate Pa                                 | sscode                           |                    |
| Recurring passcode                                                                           | Timed                             | One-time                                       | Erase                                   | Custom                           | Recurrin           |
| 8 F                                                                                          | Mode                              |                                                |                                         |                                  | Tuesday            |
|                                                                                              | Start T                           | ime                                            |                                         |                                  | 16:00              |
| e Recurring password can be reused                                                           | End Ti                            | ne                                             |                                         |                                  | 17:00              |
| hin a specified time period,                                                                 | Name                              | Er                                             | iter a nar                              | ne for this                      | Passcode           |
| luding daily type, weekday type,<br>ekend type, and more.                                    | This Pass<br>Hours aft<br>SUSPEND | code MUST B<br>er the Start I<br>IED for Secur | E used at I<br>Date and T<br>ity Reason | east Once,<br>ime or it wi<br>s. | within 24<br>II be |
|                                                                                              |                                   |                                                |                                         |                                  |                    |
|                                                                                              |                                   |                                                |                                         |                                  |                    |
| e system added new communication<br>ions like whatsapp to help users                         |                                   |                                                | Comple<br>Share                         | ete<br>:                         |                    |
| re the passcode.                                                                             | ·                                 | Sen                                            | d Passoo                                | ce via                           |                    |
| -                                                                                            | 0                                 | <u> </u>                                       | )                                       | 0                                | 0                  |
|                                                                                              |                                   |                                                | Gent                                    |                                  |                    |
|                                                                                              |                                   |                                                |                                         |                                  |                    |
|                                                                                              |                                   |                                                |                                         |                                  |                    |
| Passcode management                                                                          |                                   |                                                |                                         |                                  |                    |
| Passcode management                                                                          |                                   |                                                |                                         |                                  |                    |
| Passcode management<br>generated passcodes can be viewed                                     | anc                               | lma                                            | nag                                     | ed in                            | n the              |
| Passcode management<br>generated passcodes can be viewed<br>sword management module. This in | anc                               | l mai<br>des t                                 | nag<br>he r                             | ed in<br>ight                    | n the<br>t of      |

password, and unlocking the password.

| ® ALAT T        | 16:59          | * X 💶 D | ••••• **<br>~                        | Passcodes                              | ** | ·····• ASAT *    | Passcode Info (         |
|-----------------|----------------|---------|--------------------------------------|----------------------------------------|----|------------------|-------------------------|
|                 | xxx community  |         | •                                    | 60792956<br>2021.04.14 07:00 permanent |    | Passcode<br>Name | 85895418 )<br>Michael ) |
| 95 F            | ( <del>,</del> |         | •                                    | 50631846<br>2021.04.11 16:00 permanent |    | Validity Peri    | od Permanent )          |
|                 |                | <u></u> | •                                    | 41627512<br>2021.04.03 10:00 permanent |    | Time Issued      | 2021.04.11 16:3         |
| CC and a second |                | •       | 111222<br>2021.04.28 09:00 permanent |                                        |    | Delete           |                         |

## F Card management

You need to add the RFID card first. The whole process needs to be done via the app beside the lock. The validity period of the IC card can be set, either permanent or time-limited.

All RFID cards can be queried and managed through the RFID card management module. The remote card issuance function is displayed in the case of a gateway. If there is no gateway, the item is hidden.

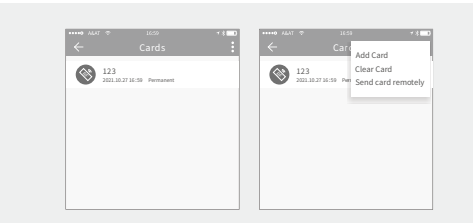

#### a Add a RFID card

#### Click " Cards", then click "Add card"

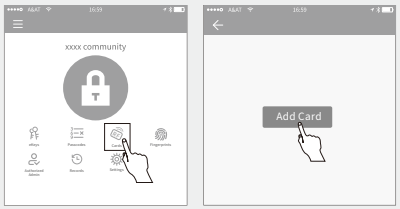

There are three options for you. Select "permanent", "timed" or "recycling" as needed. Enter the name of the RFID card, and click "OK". Then the RFID card can be successfully added when it is close to the card sensing area of the lock for 2-3 seconds.

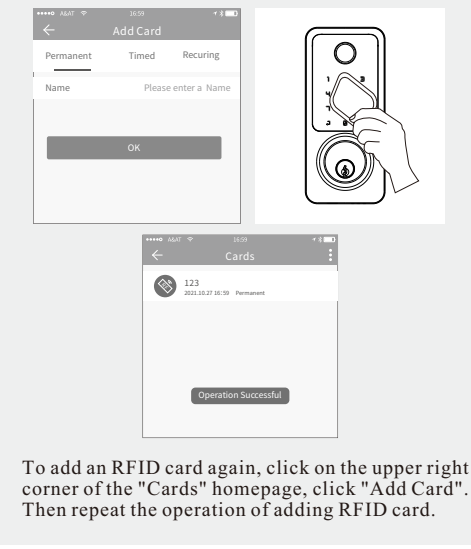

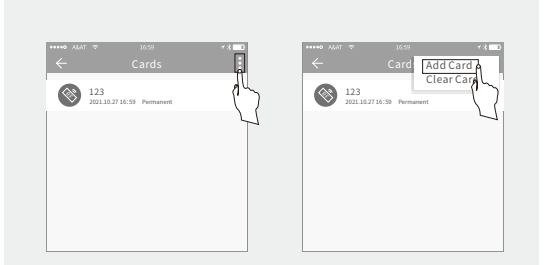

## b Delete RFID cards

Click on the upper right corner of the "Cards" homepage and click "Clear Card" to delete all RFID cards.

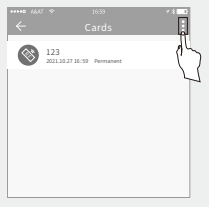

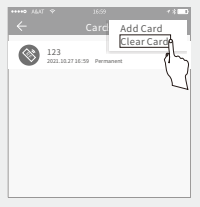

We can also choose a single RFID card to

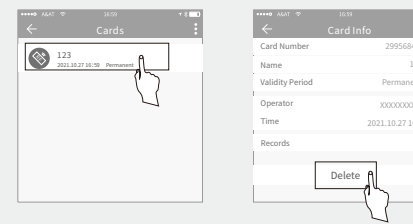

## G Fingerprint management(Optinal)

Fingerprint management is similar to IC card management. After adding a fingerprint, you can use the fingerprint to unlock the door.

a Add Fingerprint

Click "Fingerprint", then click "Add Fingerprint".

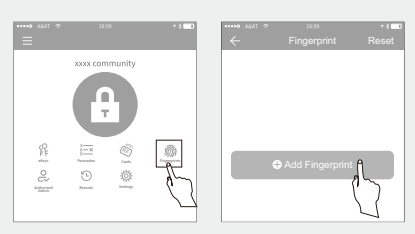

There are three options for you. Select "permanent", "timed" or "recycling" as needed. Enter the name of the Fingerprint, and click "OK". Then click "Start" and you will be required to Place and Remove your Finger from the Sensor 4 Times.

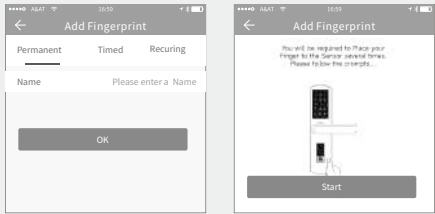

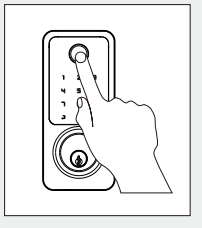

## b Delete Fingerprint

Click the fingerprint you want to delete, then click "Delete".

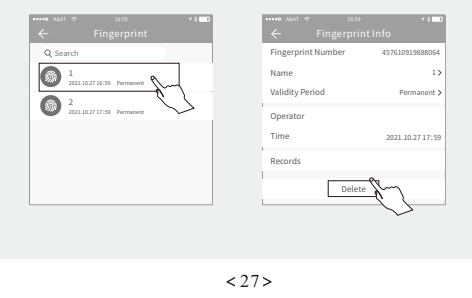

## H Records

It records who comes and goes, and when for 24/7 access logs, get all records about the door unlock/lock anytime and anywhere.

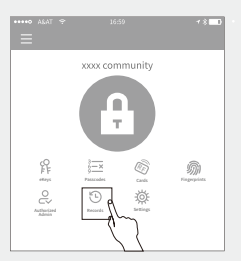

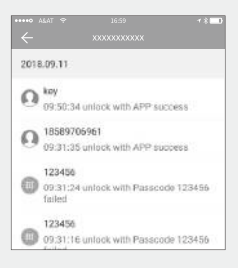

## I Setting

In the system settings, it includes touch unlock switch, group management, gateway management, security settings, reminder, transfer smart lock and so on.

| Touch to Unlock  | (C) |
|------------------|-----|
| Look Libers      |     |
| Lock Group       |     |
| Ontrwar          |     |
| Transfer Lack(s) |     |
| Neout            |     |
| Lingues          |     |

#### a User management

The user name and phone number can be seen in the user list. Click the customer you want to view to get the door lock information.

| ← user management          | ** | ← Zhang san                             | **         |
|----------------------------|----|-----------------------------------------|------------|
| 2 Zhang san<br>13666666666 | >  | keys                                    |            |
| B Li si<br>13888888888     | >  | xxxx room 28<br>2021/2/5-2022-2/4       |            |
| Wang wu<br>18888888888     | >  | (E) XXXX room 1028<br>2021/2/5-2022-2/4 | Not active |
|                            |    | E XXX room 028<br>2021/2/5-2022-2/4     | Frozen     |
|                            |    |                                         |            |
|                            |    | 0.5                                     |            |

| b Key groups management<br>In the case of a large number of keys,<br>you can use the group management<br>module. | group 1 | 1658<br>group management | + |
|----------------------------------------------------------------------------------------------------|---------|--------------------------|---|
|                                                                                                    |         |                          |   |

#### c Transfer admin rights

The administrator can transfer the lock to other users or to the apartment (Room Master user). Only the account that manages the lock has the right to transfer the lock. After inputting the account, you will receive a verification code. Filling in the correct number, you will transfer successfully.

The account of the apartment transfer receiver must be the administrator account.

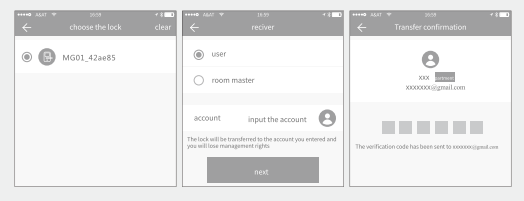

#### d Lock recycling station

If the lock is damaged and cannot be deleted, the lock can be deleted by moving it into the recycling station.

|                                                                                                |                                                                 | 7.81 | • |  |  |  |  |
|------------------------------------------------------------------------------------------------|-----------------------------------------------------------------|------|---|--|--|--|--|
|                                                                                                |                                                                 |      |   |  |  |  |  |
|                                                                                                |                                                                 | _    |   |  |  |  |  |
| ۲                                                                                              | user                                                            |      |   |  |  |  |  |
|                                                                                                | The lock moved into the recycling station will not be restored. |      |   |  |  |  |  |
| acc                                                                                            | cancel Transfer                                                 | 8    |   |  |  |  |  |
| The lock will be transferred to the account you entered and<br>you will lose management rights |                                                                 |      |   |  |  |  |  |
|                                                                                                | next                                                            |      |   |  |  |  |  |

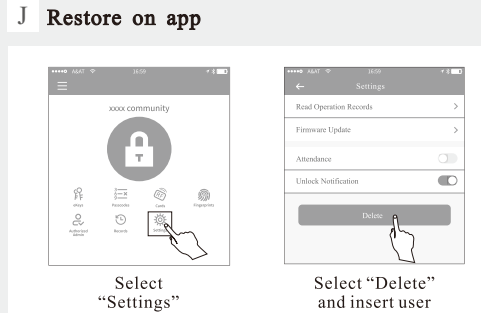

in the app

and insert user login password

## Auto Re-lock Mode

Auto Re-lock Mode can be set up in APP. (5s, 10s, 15s, 30s, 60s, Custom). When the lock be unlocked via APP, passcode or RFID card, it will re-lock automatically in the reset time,

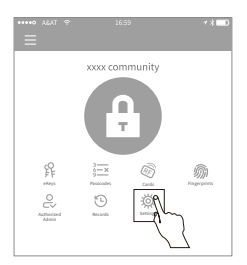

| ••••• A&AT 🌩 16:59 | + × <b>■</b> } |
|--------------------|----------------|
|                    |                |
| Basics             | >              |
| unlock remotely    | off >          |
| Auto Lock          | off >          |
| Passage Mode       | off >          |
| Lock Sound         | on >           |
| Tamper Alert       | on >           |
| Privacy Lock       | on >           |

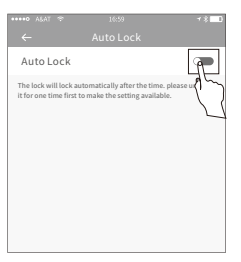

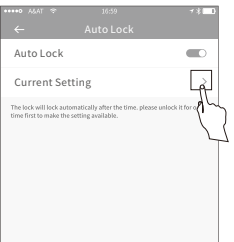

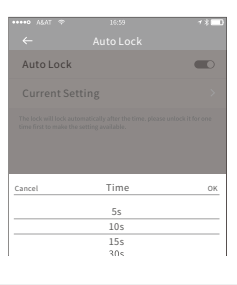

## Gateway management

#### (Gateway needs to be purchased separately.)

The Smart lock is directly connected via Bluetooth, that is why it is not attacked by the network. The gateway is a bridge between smart locks and home WIFI networks. Through the gateway, the user can remotely view and calibrate the lock clock, read the unlock record. Meanwhile, it can remotely delete and modify the password.

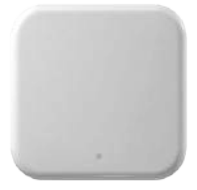

Gateways are added via an app before they can be used. Here are the steps:

(1) Open the TTLOCK APP;

(2) Touch the " $\equiv$ " icon on the top left of the screen;

(3) Select [Gateway];

(4) Select the "G2";

(5) Plug in the Gateway and power it on;

(6) While the light is flashing alternately in red and blue, press "+" sign;

(7) Add Gateway:

(8) Select the network and input your WiFi password;(9)Open the remote unlock function as follows:

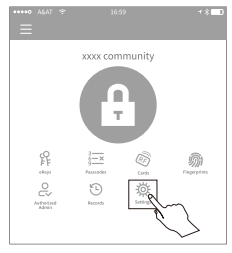

Select "Setting"

| ĺ | •••• A&AT ↔ 16:59<br>← sustem setting | + ∦ <b>□</b> |  |
|---|---------------------------------------|--------------|--|
| ľ | Basics                                | >            |  |
| ľ | Wireless Keypad                       | >            |  |
| ľ | Door Senor                            | >            |  |
| l | Remote Unlock                         | Off >        |  |
| ľ | Auto Lock                             | 5s > 🔨 👌     |  |
|   | Passage Mode                          | Off >        |  |
|   | Lock Sound                            | High >       |  |

Select "Remote Unlock"

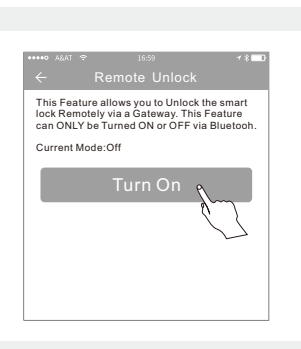

Notice: If the above process times out, please power off and try again.

## Troubleshooting

#### The lock cannot be unlocked with the keypad.

Make sure that the codes are not disabled. If needed, restore the lock's default settings.

# The keypad doesn't respond when touched (no lights are visible and no beeping is heard).

Make sure that cable are properly connected, and make sure the batteries are new and installed correctly.

#### I forgot my Master Codes.

Perform a reset in order to erase all passcodes. Once the reset is complete, all passcodes will be erases and the Master code will return to the default value (123456).

#### The lock cannot connect app via bluetooth.

Please make sure the bluetooth is on. The app is ready to search the lock. If needed, restore the lock's default setting.

# Despite several attempts to unlock the door, it could not be opened.

Please make sure the bluetooth is on. The app is ready to search the lock. If needed, restore the lock's default setting.

# Despite several attempts to unlock the door, it could not be opened.

Use the key to open the lock and change the battery. If needed, please contact customer service.

## FCC Warning

This device complies with part 15 of the FCC Rules. Operation is subject to the following two conditions: (1) this device may not cause harmful interference, and(2) this device must accept any interference received, including interference that may cause undesired operation. Any changes or modifications not expressly approved by the party responsible for compliance could void the user's authority to operate the equipment. NOTE: This equipment has been tested and found to comply with the limits for a Class B digital device, pursuant to Part 15 of the FCC Rules. These limits are designed to provide reasonable protection against harmful interference in a residential installation. This equipment generates, uses and can radiate radio frequency energy and, if not installed and used in accordance with the instructions, may cause harmful interference to radio communications

However, there is no guarantee that interference will not occur in a particular installation. If this equipment does cause harmful interference to radio or television reception, which can be determined by turning the equipment off and on, the user is encouraged to try to correct the interference by one or more of the following measures:

- Reorient or relocate the receiving antenna.

- Increase the separation between the equipment and receiver.

Connect the equipment into an outlet on a circuit different from that to which the receiver is connected.
Consult the dealer or an experienced radio/TV technician for help. To maintain compliance with FCC's RF Exposure guidelines, This equipment should be installed and operated with minimum distance between 20cm the radiator your body: Use only the supplied antenna.

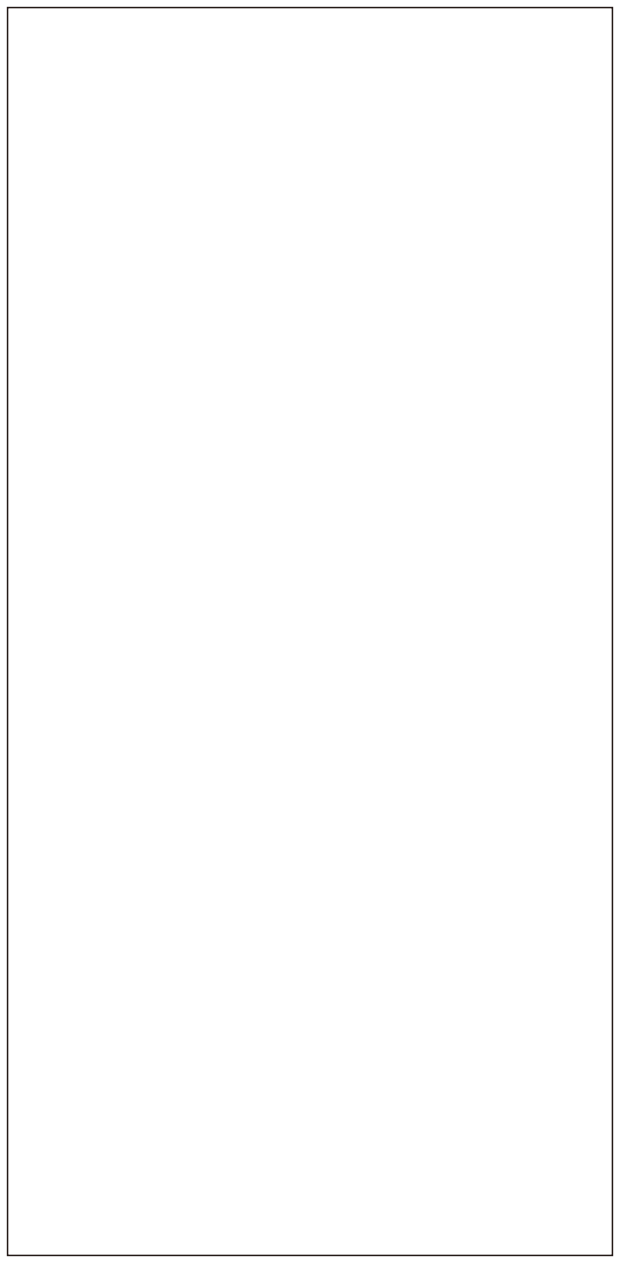